## **Step-by-Step Guide** Travel Reconciliation Expense Report: Step 1 – Creating the Expense Report

In the Concur Travel & Expense System, create a Travel Reconciliation expense report to reconcile travel, including Travel Card, out-of-pocket, and cash advance expenses...or to request reimbursement for your non-travel related University expenses that you purchased with personal funds.

A Travel Reconciliation expense report is created by completing the Report Header page.

Are you creating this expense report on someone's behalf? If so, you must first act as that person's delegate. Refer to the Step-by-Step Guide <u>Acting as a Delegate or Travel</u> <u>Arranger</u> for further information.

Begin by accessing Concur via <u>your campus portal</u>. Locate your **CU Resources** section and, under the **Business Applications** area, select the **Concur Travel & Expense System** link.

From the **Active Work** section of your Concur home page, click the **New Expense Report** tab.

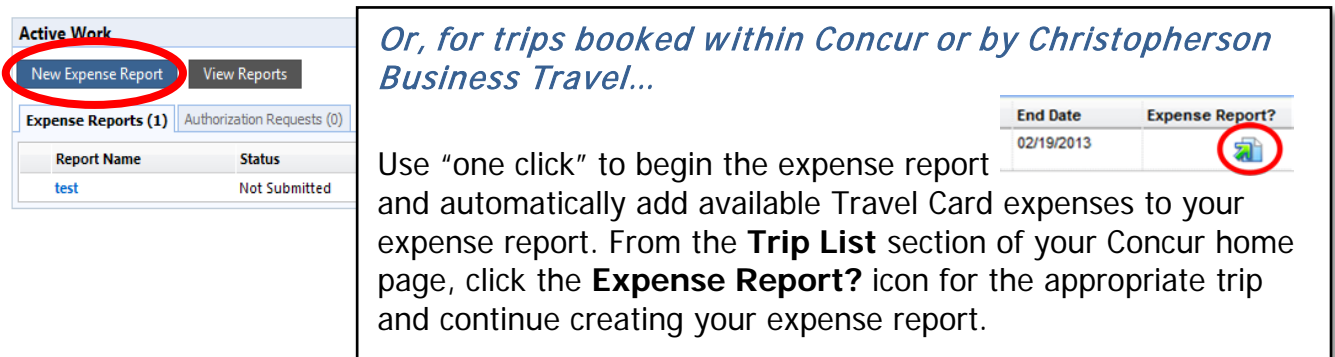

On the Report Header page, use the **Policy** dropdown and select *Travel Reconciliation*.

|                                                                                                    | Boulder   Colorado Springs   Derver   Anschutz Medical Cempus |
|----------------------------------------------------------------------------------------------------|---------------------------------------------------------------|
| My Concur Travel Expense Reporting Administration Profile                                                                                           |                                                               |
| View Reports New Expense Report View Receipt Store Process Reports View Authorization Requests New Authorization Request                            |                                                               |
| Create a New Expense Report                                                                                                    |                                                               |
| Report Header                                                                                                    |                                                               |
| Policy \? Report Name \? Travel Type \? Travel Business Purpose \? \?<br>Irravel Recorditation \Comment \? Comment \? Alternate Contact Employee \? |                                                               |

Name your expense report for tracking and reporting purposes.

## **Step-by-Step Guide** Travel Reconciliation Expense Report: Step 1 – Creating the Expense Report

Use the **Travel Type** dropdown to select the type of travel and the **Travel Business Purpose** dropdown to select the reason for your trip. If this expense report is not related to travel, select *Other (Non-Travel)* in both dropdown boxes.

The **Routing/Reimbursement SpeedType** will be charged for every expense included on this expense report...unless an expense is later allocated to a different SpeedType before report submission. The Routing/Reimbursement SpeedType may also be used to identify the appropriate approver for this expense report. When you click in this field, a list may automatically appear of SpeedTypes you have previously used. You can also search for a SpeedType you have not used before.

*Note:* You can search for a SpeedType by its description. Type an asterisk (\*) and some of the SpeedType's description.

There are two options for **Submit Report to** (report submission): *HR supervisor* (*HRMS Reports To*) and *SpeedType (Finance Fiscal Roles*). Select *HR Supervisor* if this expense report should be approved by the person to whom you report. Otherwise, select *SpeedType* and, in a later step, set the approval flow to the appropriate approver associated with the Routing/Reimbursement SpeedType entered in the previous field.

Enter comments that apply to the entire expense report in this **Comment** field. *Note:* You will have the opportunity later to add comments to a specific transaction.

The **Alternate Contact Employee** field identifies who should be contacted if there is a question on this expense report.

## Click Next.

You have now created a Travel Reconciliation expense report by completing the Report Header page. You are now ready to go on to **Step 2 – Adding Expenses**. There are several Step-by-Step Guides available on the <u>Concur Travel Reconciliation Learning</u> <u>Resources web page</u>:

- > Overview of Adding Expenses
- > Adding Travel Card Expenses
- Adding Out-of-Pocket Expenses
- > Adding Lodging Expenses
- Adding Mileage Expenses
- > Adding Per Diem (Fixed Meal) Expenses
- Reconciling Cash Advances